# Anwenderhandbuch Netzwerkkoppler

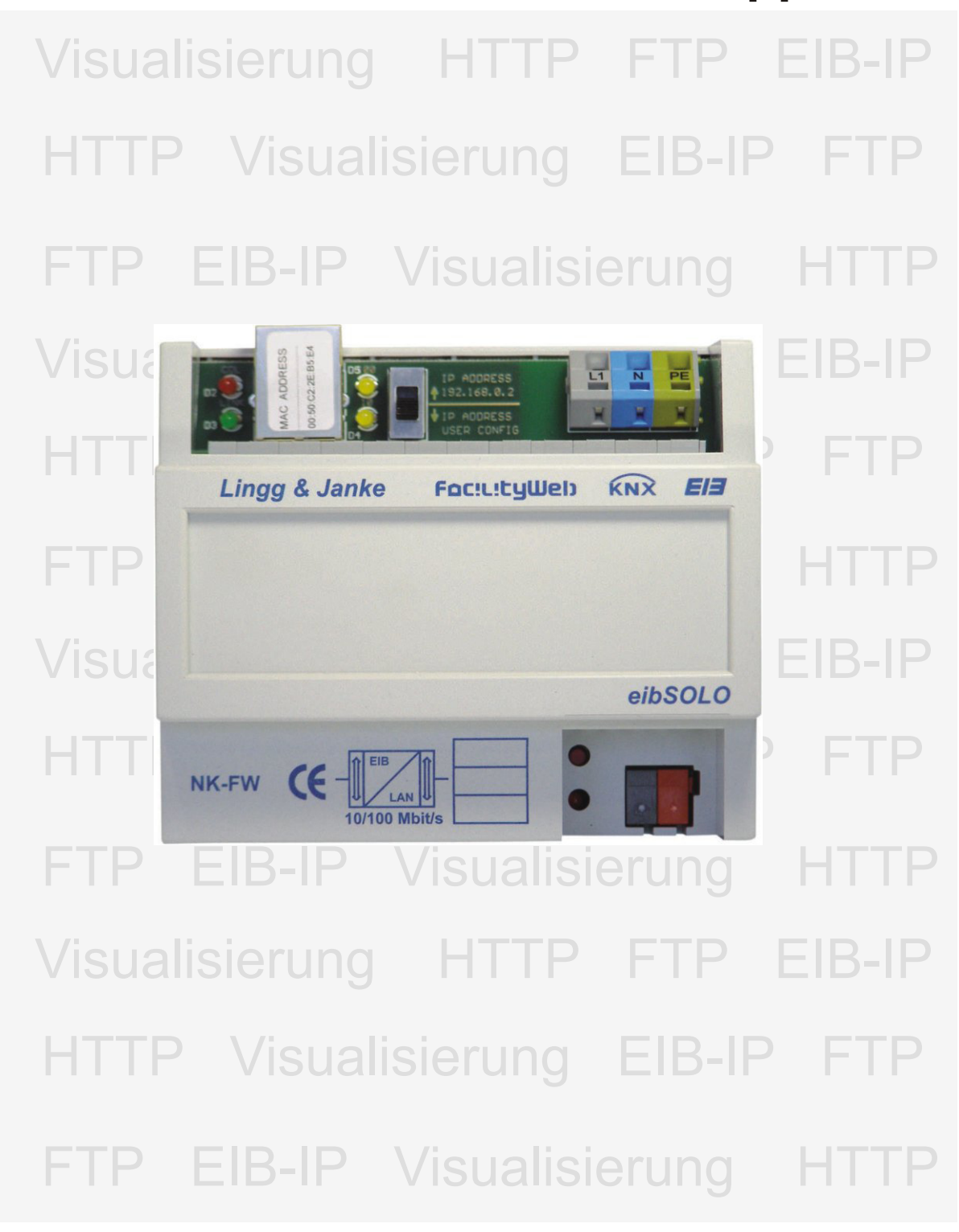

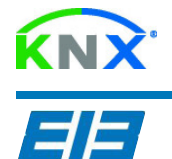

### Inhaltsverzeichnis

| Seite 3  | Allgemeine Funktionsbeschreibung<br>Elektrischer Anschluss des Gerätes<br>Auswahltabelle                                                                    |
|----------|----------------------------------------------------------------------------------------------------|
| Seite 4  | Netzwerkanschluss<br>- Bedeutung der LED<br>- IP-Adressenschalter<br>IP-Adressen / Passworte<br>- Passwortvergabe über ETS<br>- IP-Adressen-Vergabe per ETS |
| Seite 5  | Einrichtung mit der ETS<br>- Datentypen<br>- Flag-Steuerung                                                                                                 |
| Seite 6  | Visualisierung<br>- Allgemeiner Aufbau<br>- Hauptseite / Konfiguration<br>- Einrichten der Seiten                                                           |
| Seite 7  | Visualisierung<br>- Einrichten der Seiten<br>Mini-Visualisierung                                                                                            |
| Seite 8  | ETS Programmierschnittstelle<br>Datum / Uhrzeit<br>Versionsabfrage                                                                                          |
| Seite 9  | HTTP-Server / FTP-Server<br>- Webservereinrichtung<br>- Upload / Download per FTP<br>- Datensicherung                                                       |
| Seite 10 | FacilityWeb Grundlagen<br>- Beschreibung FacilityWeb Technologie<br>- Zugriff auf Webseiten von FacilityWeb Geräten                                         |
| Seite 11 | FacilityWeb Log-Dateien<br>- Auswerten von Log-Dateien<br>- Beispiel Elektrozähler Diagramm<br>Fehlersuche                                                  |
| Seite 12 | Softwaretool NK2<br>Kurzübersicht / Befehlseingaben<br>Technische Daten                                                                                     |

#### Lingg & Janke OHG Zeppelinstrasse 30

D 78315 Radolfzell

Telefon 07732 - 94 557 50 Telefax 07732 - 94 557 99 http://www.lingg-janke.de support@lingg-janke.de Technik Hotline 07732 - 94 557 71

Technische Produkte unterliegen der laufenden Weiterentwicklung. Die Angaben in dieser Druckschrift beziehen sich auf den aktuellen Produktionsstand der Geräte. Änderungen im Hinblick auf Technik und Design sind vorbehalten.

### Allgemein

Der Netzwerkkoppler NK1 verbindet den EIB-Bus mit einem IP-Netzwerk. Als Dienste stehen ein HTTP-Server, ein FTP- Server sowie eine Visualisierung mit 104 Datenpunkten zur Verfügung. Die integrierte Visualisierung kann direkt über einen Standard Webbrowser ohne zusätzliche Konfiguration aufgerufen werden.

Alle nötigen Einstellungen werden mittels der ETS (Gruppenadressen / Datentypen / IP-Adressen) und in der Visualisierung selbst per Browser (Tastenbeschriftungen / Seitenbeschriftungen / Sprungadressen) durchgeführt.

Eine Verbindung zwischen dem integrierten Webserver und der Visualisierung zur Erweiterung des Funktionsumfanges ist problemlos möglich, aber nicht zwingend erforderlich.

Über eine externe Anbindung des Netzwerkes an das Internet (Router) kann der Netzwerkkoppler dann auch per Internetzugriff gesteuert werden. Der Zugang zu allen Diensten kann mittels Passwort vor unbefugtem Zugriff geschützt werden. Auf dem integrierten FTP-Server kann z.B. die jeweilige ETS Projektdatei abgelegt werden. Damit steht immer die aktuelle Projektdatei dem Programmierer im Objekt vor Ort zur Verfügung.

Des weiteren besteht die Möglichkeit in Verbindung mit der ETS3 (EIBlib/IP) über die Netzwerkschnittstelle eine EIB Anlage zu parametrieren und zu programmieren. Bei entsprechender Anbindung kann somit auch eine Fernprogrammierung realisiert werden.

## **FacilityWeb**

Die Netzwerkkoppler NK-FW stellen die Schnittstelle zum *FacilityWeb* zur Verfügung.

Hierüber werden Daten direkt aus den Busankopplern der Endgeräte mit **FacilityWeb**-Technik per Browseroberfläche dargestellt, oder zum Download bereitgestellt. Die Geräte nutzen dazu das zertifizierte Protokoll FTPoverKNX.

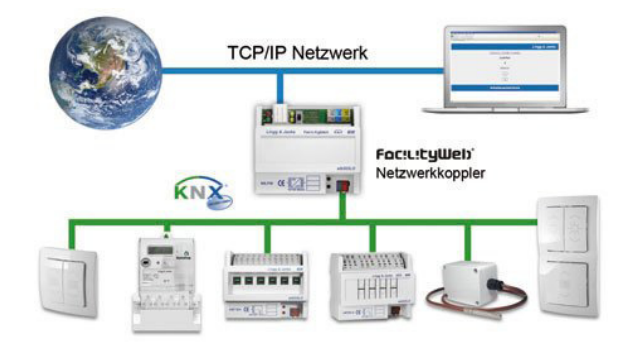

### **Elektrischer Anschluss**

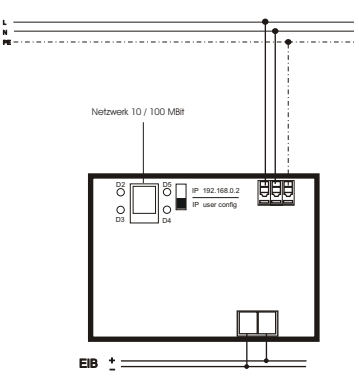

#### Montage

Das Gerät ist zur Montage auf einer Hutschiene

nach DIN EN 50022-35x7,5 vorgesehen. Hierzu ist das Gerät von oben auf die Hutschiene anzusetzen und mit einem kurzen, kräftigen Druck auf die untere Gehäusekante auf der Schiene einzurasten.

Wesentliches Kennzeichen der Facility-Web

eine eigene Homepage.

darstellen.

Technologie von Lingg & Janke ist die übergreifende KNX Kommunikation mittels HTTP und FTP Dienste.

Jeder Busteilnehmer erhält neben der physikalischen

Webbrowser, Vista Sidebar oder mobilen Endgeräten

per FTP over KNX einen Web-Server und ermöglicht

das Erfassen, Abbilden, Schalten und Steuern sowie die

Während bei Smart Metering das Auslesen und Visualisieren der Verbrauchsdaten im Vordergrund steht, lassen sich KNX IP-Schalter als virtuelle Taster mittels

FacilityWeb macht aus jedem Busteilnehmer

Kontrolle des Energieverbrauches in Echtzeit.

Adresse eine eigene IP Adresse und verfügt damit über

Die Demontage des Gerätes erfolgt werkzeuglos

durch einfaches nach oben Schleben des Gerätes auf der Hutschlene, wobei das Gerät dann oben von der Hutschlene gelöst werden kann. Dabei darf keine Gewalt angewendet werden, damit die Klemmhaken nicht beschädigt werden.

#### Das Anschließen der Leiter an den schraublosen

Klemmen erfolgt durch einstecken eines Schlitzschraubendrehers in das jeweils über dem Anschluß befindliche Montageloch, wodurch die Klemmöffnung für den Leiter geöffnet wird. Nach dem Einstecken des Leiters erfolgt die Klemmung durch Entfernen des eingesteckten Schraubendrehers.

#### Auswahltabelle

|             | Standard<br>Visualisierung | Mini<br>Visualisierung | ETS Prog<br>schnittstelle | Datum / Uhrzeit<br>für FW Geräte | HTML Programmierung<br>mit Windows-Softwaretool | FacilityWeb<br>Schnittstelle |           |
|-------------|----------------------------|------------------------|---------------------------|----------------------------------|-------------------------------------------------|------------------------------|-----------|
| NK1         | x                          | x                      | Х                         | Х                                |                                                 |                              |           |
| NK2         | х                          | Х                      | Х                         | Х                                | Х                                               |                              |           |
| NK-FW       | х                          | х                      | Х                         | Х                                |                                                 | Х                            |           |
| NK-FW-clock | х                          | Х                      | Х                         | X<br>batteriegepuffert           |                                                 | Х                            | FocilityW |

### Netzwerkanschluß

Der Netzwerkanschluss (Standard RJ45) befindet sich in der linken oberen Ecke des Gerätes. Das Gerät erkennt selbstständig die mögliche Datenübertragungsrate des angeschlossenen Netzwerkes (10 oder 100 MBit)

Den Netzwerkzustand zeigen die 4 Leuchtdioden um den Netzwerkstecker an. Dabei bedeuten:

D2 (rot) = Network Collision D3 (grün) = Network Link D4 (gelb) = 10 MBit D5 (gelb) = 100 MBit

Bei Datenverkehr über den Netzwerkanschluss beginnt die jeweilige gelbe LED zu flackern.

÷

٢ ŧ 1

Hilfe

Hilfe

Yoller Zugriff

Direkt neben dem Netzwerkanschluss ist ein Schiebeschalter angeordnet. Dieser gibt den IP Adressenmodus des Gerätes vor:

#### Steht der Schalter in der oberen Stellung ist die IP-Adresse fest auf 192.168.0.2 eingestellt (Werkseinstellung)

Steht der Schiebeschalter in der unteren Stellung, ist die benutzerdefinierte IP-Adresse aktiv, die mit der ETS in das Gerät geladen wurde.

### IP-Adresse / Passworte

Abbrechen Standard

ver (HTTP

02

us

Nk

21

M N O P Q

HTTP Port (Standardwert 80)

ort Fileserver (FTP)

Abbrechen Standard

FTP Port (Standardwert 21)

OK

Visu und Wel t Visu und Webserver (HTTP)

NO

OK

| rameter bearbeiten                            |                                      |            |
|-----------------------------------------------|--------------------------------------|------------|
| M N O P Q R<br>IP-Adresse Gateway Passworte A | S T U V W X Y<br>B C D E F G H I J I | Z<br>K   L |
| IP-Adresse 1                                  | 172                                  | -          |
| IP-Adresse 2                                  | 18                                   |            |
| IP-Adresse 3                                  | 1                                    |            |
| IP-Adresse 4                                  | 100                                  | -          |
| Netzwerk-Maske 1                              | 255                                  | -          |
| Netzwerk-Maske 2                              | 255                                  |            |
| Netzwerk-Maske 3                              | 0                                    | -          |
| Netzwerk-Maske 4                              | 0                                    | -          |
|                                               |                                      |            |
| OK Abbrechen <u>S</u> tandar                  | d Info <u>V</u> oller Zugriff        | Hilfe      |

172

In den ETS Geräteparametern wird die benutzerdefinierte IP-Adresse des Gerätes eingestellt.

Im Reiter IP-Adresse können hierzu die vom Netzwerkadministrator zugewiesene IP-Adresse und die dazugehörige Netzwerkmaske eingetragen werden.

Im Reiter Gateway kann, falls vorhanden ein IP-Gateway eingetragen werden.

Typisch wäre hier zum Beispiel die IP-Adresse eines Routers, der eine Verbindung zum Internet oder einem anderen Netzwerk herstellt.

Im Reiter Passworte werden neben den Passworten für den HTTP und den FTP Zugriff auch die jeweiligen Ports zur Kommunikation festgelegt.

Standardeinstellung für den HTTP-Service ist Port 80

Standardeinstellung für den FTP-Service ist Port 21

Die Einstellungen für den Benutzernamen und das Passwort dürfen maximal 6 Zeichen betragen und nur aus den Buchstaben A-Z (ohne Umlaute) und den Ziffern 0-9 bestehen.

Es wird zwischen Groß- und Kleinschreibung unterschieden!

### Passwortvergabe über Browser

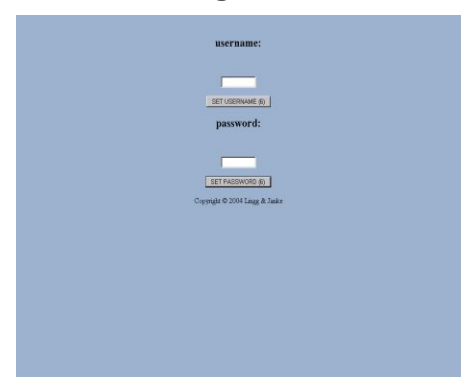

Mit der Eingabe http://192.168.0.2/password gelangt man in die Passwortvergabe.

Der Nutzer hat hier die Möglichkeit direkt über die Browseroberfläche sein eigenes Passwort zu vergeben.

Nach Anklicken des jeweiligen Set-Buttons werden die neuen Einstellungen sofort übernommen. (max. 6 Zeichen A-Z und 0-9) Groß- und Kleinschreibung wird unterschieden!

Wird mit der ETS die Applikation neu eingespielt, ist das in den Parametern der ETS eingestellte Passwort wieder aktiv !

## **ETS-Parameter**

| Parameter bearbeiten                                                    | X                                                                                                    |
|-------------------------------------------------------------------------|----------------------------------------------------------------------------------------------------|
| IP-Adresse   Gateway   Passworte   A   B  <br>M   N   O   P   Q   R   S | C         D         E         F         G         H         I         J         K         L           T         U         V         W         X         Y         Z         L |
| Datentyp für Objekt 92                                                  | 1bit 💌                                                                                                    |
| Datentyp für Objekt 93                                                  | 1Byte                                                                                                    |
| Datentyp für Objekt 94                                                  | 28yte                                                                                                    |
| Datentyp für Objekt 95                                                  | EIS5 16bit float                                                                                                    |
| Untertyp für Objekt 95                                                  | EIS11 32bit unsigned integer                                                                                                    |
|                                                                         |                                                                                                    |
| OK Abbrechen <u>S</u> tandard                                           | Info Yoller Zugriff Hilfe                                                                                                    |

In den Parametern des Netzwerkkopplers werden die Datentypen der 104 Visualisierungsobjekte festgelegt. Die Reiter <u>A - Z</u> entsprechen dabei den jeweiligen Seiten der Visualisierung. Jede Seite der Visualisierung kann max. 4 Datenpunkte verwalten.

Die möglichen Datentypen sind:

| EIS 1 |      | - 1Bit                                |
|-------|------|---------------------------------------|
| EIS 3 | 3    | - 3 Byte ( Uhrzeit )                  |
| EIS 4 | 1    | - 3 Byte (Datum)                      |
| EIS 5 | 5    | - 2Byte ( floating point )            |
| EIS 6 | 6    | - 1Byte                               |
| EIS 9 | )    | - 4 Byte ( floating point )           |
| EIS 1 | 0    | - 2Byte (signed / unsigned integer)   |
| EIS 1 | I1 · | - 4Byte ( signed / unsigned integer ) |
|       |      |                                       |

Die Schaltflächen der Visualisierung werden anhand der ausgewählten Datentypen automatisch angepasst.

Anschließend erfolgt die Vergabe der Gruppen-adressen. Es sind maximal 111 Gruppenadressen möglich. Mittels der Flags für das jeweilige Objekt kann das Erscheinungsbild des zugehörigen Datenpunktes in der Visualisierung beeinflußt werden.

Die relevanten Flags sind dabei das Übertragen-, Schreiben- und Aktualisieren-Flag. Die Auswirkungen auf die Visualisierung verdeutlichen die folgenden Bilder.

### Flags

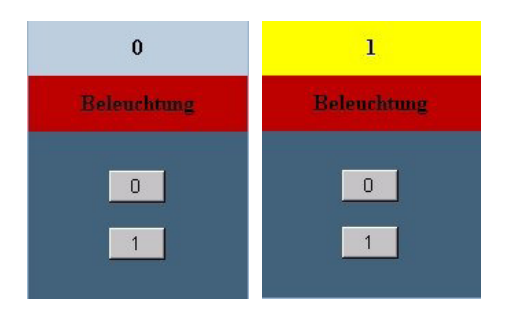

Diese Ansicht zeigt den Taster für 1-Bit Befehle mit allen Flags.

Die Kontrollanzeige wechselt entsprechend dem Schaltzustand, der über die Tasten 1 + 0 gesendet wird.

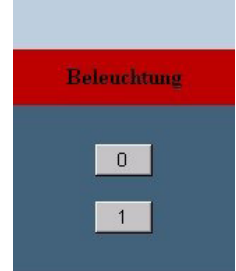

Hier wurde das **S-Flag** deaktiviert. Es erfolgt keine Statusanzeige mehr. Schaltbefehle sind weiterhin möglich, z.B. für Jalousie oder Zentralbefehle.

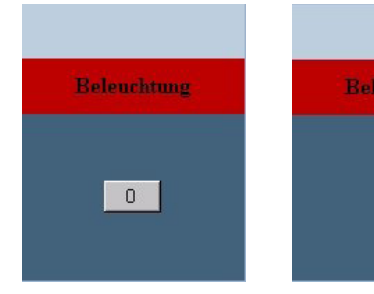

Bei deaktiviertem **S und A-Flag** wird ebenfalls kein Status angezeigt und zusätzlich die 1 Taste ausgeblendet. z.B. für Zentral Aus.

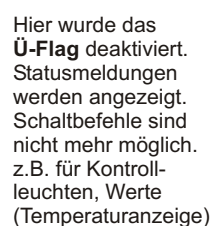

0

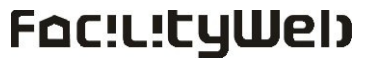

<u>Hinweis:</u> Alle weiteren Angaben beziehen sich auf die IP-Werkseinstellung von <u>192.168.0.2</u> und die Benutzer / Passwortkombination <u>user / Nk1</u> Falls mit einer benutzerdefinierten IP-Adresse / Passwort gearbeitet wird, sind die Eingaben entsprechend zu ändern.

## Visualisierung / Allgemein

Den Grundaufbau der integrierten Visualisierung verdeutlicht die nebenstehende Skizze. Über die Hauptseite gelangt man in die max. 26 Visualisierungsseiten. Jede Visualisierungsseite kann dabei max. 4 Datenpunkte Schalten und / oder Anzeigen. Die Visualisierung wird per Internet-Browser mit <u>http://192.168.0.2/visu</u>aufgerufen.

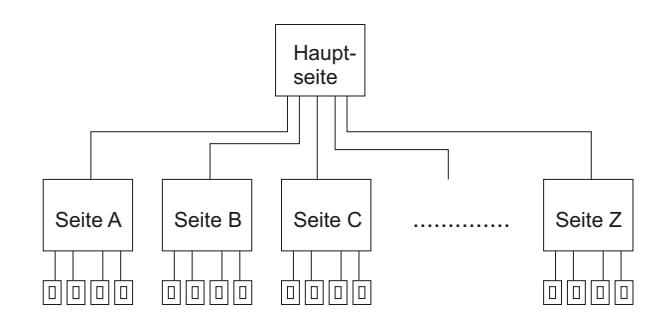

## Visualisierung Hauptseite / Konfiguration

|           | Inhalt                         |
|-----------|--------------------------------|
|           |                                |
| A Seite A |                                |
| B Seite B |                                |
| C Seite C |                                |
|           |                                |
|           |                                |
|           | zurück                         |
|           | Copyright © 2004 Lingg & Janke |
|           |                                |
|           |                                |
|           |                                |
|           |                                |
|           |                                |
|           |                                |
|           |                                |
|           |                                |
|           |                                |
|           |                                |
|           |                                |

Nach dem Aufruf der Visualisierung erhalten Sie diese Ansicht der Hauptseite.

Im Auslieferungszustand sind 3 der maximal 26 möglichen Seiten freigegeben.

Um die restlichen Seiten zu aktivieren muß mit

#### Http://192.168.0.2/visuconfig

in den Konfigurationsmodus gewechselt werden.

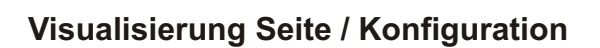

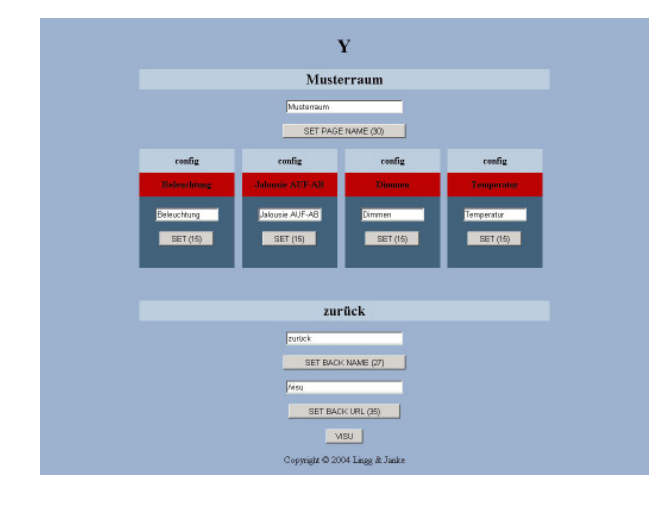

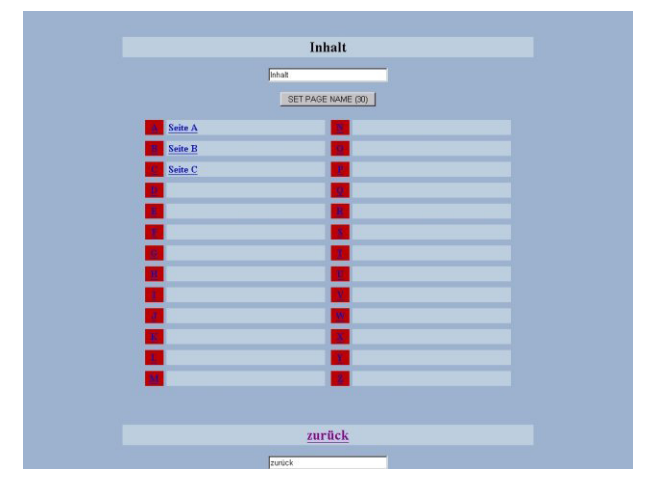

Im Konfigurationsmodus können die benötigten Seiten der Visualisierung aktiviert werden. Hierzu ist die gewünschte Seite anzuklicken, wodurch die Seite aufgerufen wird (siehe Konfiguration der Seite). Wenn auf der aufgerufenen Seite ein Seitenname eingetragen wird, erscheint dieser dann auf der Hauptseite und ist hiermit aktiviert.

Des Weiteren können die Sprungadresse und der Name für den Zurück-Button eingestellt werden. z.B. für einen Sprung auf den integrierten Webserver oder zu anderen Netzwerkkopplern.

#### Alle Eingaben werden erst mit Anklicken des zugehörigen Set-Buttons übernommen!

Mit einem Klick auf den Visu-Button wird der Konfigurationsmodus wieder verlassen.

Seitennummer (A-Z) Seitenname Vorgabefeld für Seitenname Übernahmetaste für Seitenname Status- / Anzeigezeile

Schalter- / Anzeigenbezeichnung

Vorgabefeld für Bezeichnung Übernahmetaste für Bezeichnung

Rücksprungname Vorgabe für Rücksprungname

Übernahmetaste für Rücksprungname Rücksprungadresse Übernahmetaste für Rücksprungadresse Visualisierungs- / Konfigurationsmodus

### Visualisierung Seite / Konfiguration

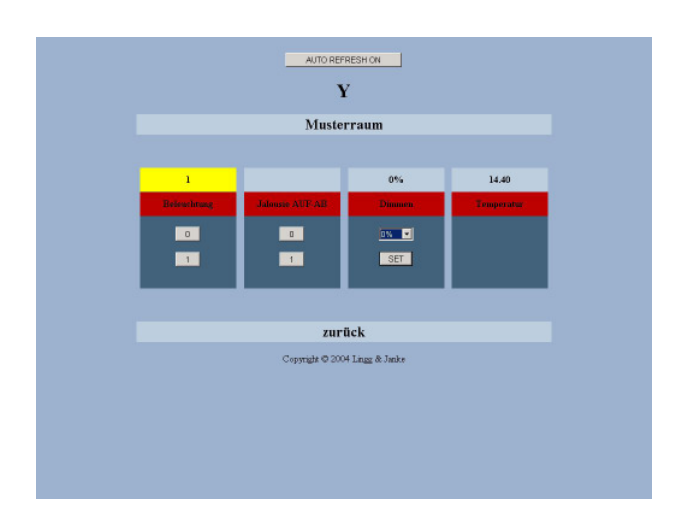

Nach dem Aufruf einer Visualisierungsseite erhalten Sie diese Ansicht.

Die Schaltflächen und Statusanzeigen werden von den in der ETS eingestellten Datentypen und anhand der Flageinstellungen des jeweiligen Objekts angezeigt.

Schaltbefehle können direkt über die entsprechenden 0 und 1 Buttons ausgelöst werden. Werttelegramme werden nach der Vorgabe über das Auswahl-Rollupfenster nach einem Klick auf den Set-Button übernommen und in der Status-zeile angezeigt.

Statusmeldungen und Schalttelegramme von der EIB-Anlage werden erst nach einem Reload der Browserseite aktualisiert!

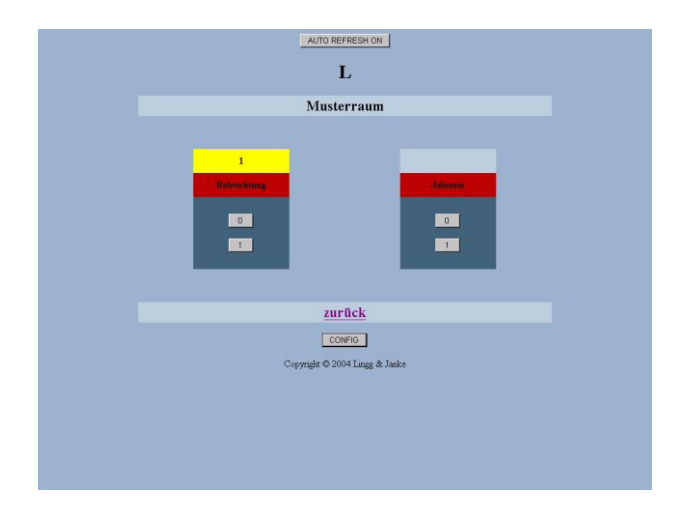

Werden für die Schalter- / Anzeigen-beschreibung keine Namen vergeben (leeres Vorgabefeld übernehmen) sind diese in der Visualisierung ausgeblendet.

Im Beispiel oben sind die Wertvorgabe und die Temperaturanzeige aus der vorhergehenden Anzeige deaktiviert.

## Mini-Visualisierung

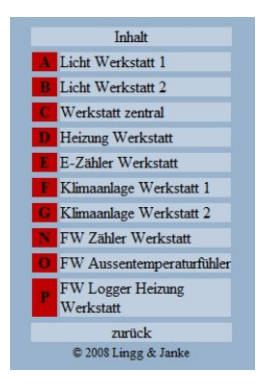

Durch Aufruf von:

#### http://192.168.0.2/mini

gelangt man in die Miniansicht der Visualisierung. Diese Seiten werden vom NK automatisch aus den Seiten der Standard Visualisierung generiert.

Die Seiten sind mit ihrer Pixelbreite optimal zur Anzeige der Visualisierungsseiten auf Smartphones PDA und ähnlichen Geräten geeignet und ermöglichen das Abrufen von Werten und Schalten aus der Ferne mittels Mobile Devices.

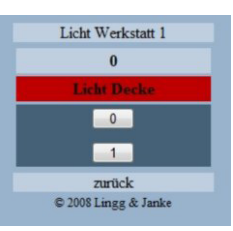

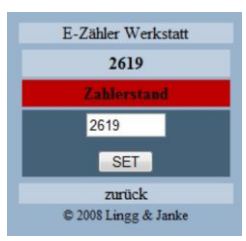

### **EIB-Programmierung per Netzwerk**

| onfigurierte Verbindungen:                        | Eigenschaften             |
|---------------------------------------------------|---------------------------|
| IP_NK1                                            | Name: IP_NK1              |
| Serial PEI16 - COM1<br>Serial PEI16 - COM2<br>USB | Lyp: IP (EIBlib/IP)       |
|                                                   | Standard-Verbindung       |
|                                                   | - Kommunikationsparameter |
|                                                   | Server: 192.168.0.2       |
|                                                   | Protokoll: TCP            |
|                                                   | Konfig. Port: 50000       |
|                                                   | Lese-Port: 50001          |
|                                                   | Schreib-Port: 50002       |
| <u>N</u> eu <u>L</u> öschen                       | Anschluss: COM1           |

Die Programmierung von EIB-Anlagen über die Netzwerkschnittstelle ist möglich, Voraussetzung ist die ETS ab der Version 3. Die Standardeinstellungen der ETS 3 zum EIBlib /IP Protokoll sind im NK voreingestellt und müssen nicht geändert werden.

| - IP-Adresse:  | 192.168.0.2 oder eigene Einstellung |
|----------------|-------------------------------------|
| - Konfig-Port: | 50000                               |
| - Lese-Port:   | 50001                               |
| - Schreib-Port | 50002                               |
| - Anschluß:    | COM1                                |

## Datum / Uhrzeit

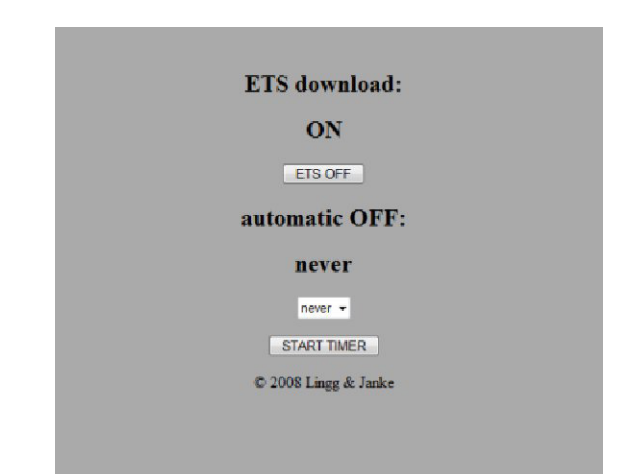

Der Zugriff auf die Programmierschnittstelle kann mittels Internet-Browser durch Aufrufen von

#### http://192.168.0.2/ets

über den ETS ON/OFF Button gesperrt / freigegeben werden.

Die Freigabe kann auch über einen Timer für die eingestellte Zeit erfolgen. Nach Einstellen der Freigabedauer wird der Timer mit einem Klick auf den *Start Timer* Button gestartet.

Nach Ablauf des Timers wird die ETS-Programmierschnittstelle automatisch gesperrt.

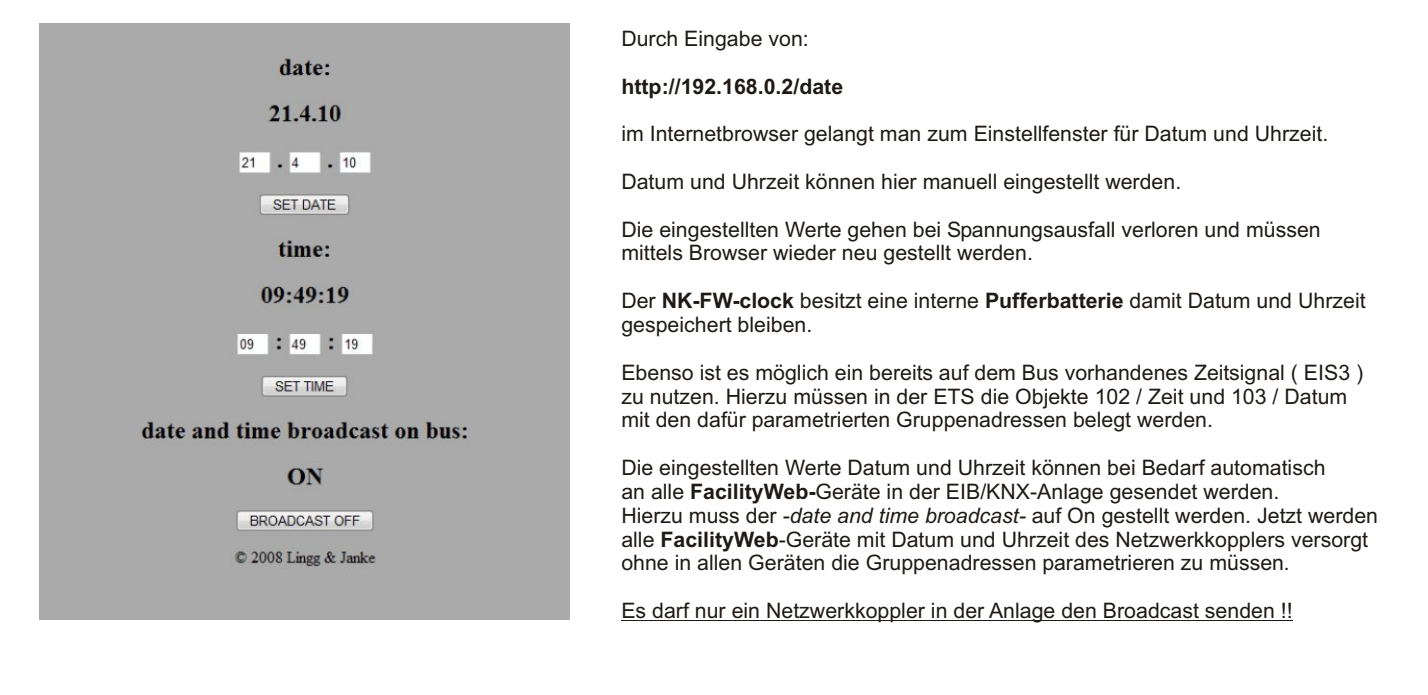

### Versionsabfrage über Browser

Mit Eingabe von <u>http://192.168.0.2/version</u> wird die aktuelle Softwareversion des Netzwerkkopplers angezeigt.

## **HTTP-Server**

Der Netzwerkkoppler verfügt über einen integrierten Webserver. Eine Verbindung zwischen der Visualisierung und dem Webserver ist problemlos möglich. Ebenso können vorhandene Webcams integriert werden. Der Webserver wird über

#### http://192.168.0.2 oder 192.168.0.2/index.htm

aufgerufen. Die selbst erstellten HTML-Seiten werden mittels FTP-Upload in den Server übertragen.

Beim Erstellen der HTML-Seiten ist darauf zu achten, dass der Server pro Seite nur eine Grafik laden kann. Sollen mehrere Grafiken in eine Seite eingebunden werden, müssen diese zuvor in eine einzelne Grafik umgewandelt werden. Der maximal verfügbare Speicherplatz beträgt 4 MB.

## **FTP-Server**

| http://www.interne     | hander<br>H-soft.com |              | ⇔<br>mnect  |      | SI | op Transfer         |              |      |           |        | Ex     |
|------------------------|----------------------|--------------|-------------|------|----|---------------------|--------------|------|-----------|--------|--------|
|                        | L                    | ocal compute | f           | -    |    |                     |              | FT   | P Servers |        |        |
| nakeDir Ri             | name                 | Delete       | es.<br>View | Bun  |    | New Server          | Broperbes    |      |           | Rename | Delete |
| : [daniel] 🔄 💽         | Filename             | Size         | Date        | Time | -  | System              |              | 1000 |           |        | *      |
| Dæten<br>NK1<br>Bilder |                      |              |             |      |    | Vaukanes            | 5319 (01.0   |      |           |        |        |
|                        |                      |              |             |      |    |                     |              |      |           |        |        |
|                        |                      |              |             |      |    | 5319 byte (5,19 Kb) | in 1 file(s) |      |           |        |        |

Der Netzwerkkoppler verfügt über einen integrierten FTP-Server. Über diesen werden selbst erstellte HTML-Seiten für den Webserver oder auch allgemeine Nutzerdaten in den Netzwerkkoppler übertragen.

Dies kann z.B. die aktuelle ETS-Projektdatei des Objektes sein. Somit erhält der Programmierer vor Ort die jeweils gültige Anlagenprogrammierung, da diese dann im Netzwerkkoppler vor Ort abgelegt sind.

Für den Zugang zum FTP Server ist ein FTP Programm erforderlich. Diese sind in großer Anzahl auf dem Markt sowohl als kommerzielle, als auch als freie Programme (z.B. FTP-Commander welches im Bild dargestellt ist) verfügbar.

Der Zugang erfolgt mittels IP Adresse

(Standardport ist 21) und dem mittels der in der ETS vergebenen Benutzernamens und des Passwortes.

## Datensicherung

Zur Datensicherung werden alle Dateien / Ordner im Netzwerkkoppler per FTP-Download auf einen PC oder Laptop überspielt. Standardmässig ist nur der Ordner <u>System</u> mit dem Verzeichnis <u>VisuNames</u> vorhanden.

#### In der Datei <u>/System/VisuNames</u> sind alle Daten der Visualisierung (ohne ETS ) gespeichert.

Je nach Nutzung können noch die HTML-Seiten des Nutzers und / oder das ETS-Projekt vorhanden sein.

Zur Rekonstruktion sind alle Daten per FTP-Upload in den Netzwerkkoppler zu übertragen.

| VisuNames - E                                                                                                    | ditor                                                                                                    | _ 🗆 ×    |
|----------------------------------------------------------------------------------------------------|----------------------------------------------------------------------------------------------------|----------|
| Datei Bearbeiten                                                                                                    | Format 2                                                                                                    |          |
| Lace gearbear<br>Kathetavatukan<br>MainPgurim<br>MainPgurim<br>MainPgurinamu<br>PageName<br>PageName | rgmar 1<br>0 Inhalt<br>0 /visu<br>a 0 zurück<br>A Seite+A<br>B Seite+B<br>C Seite+C<br>E<br>G<br>H<br>I<br>J<br>K<br>K<br>Musterraum<br>M<br>N<br>O<br>P<br>Q<br>Q<br>X<br>X | <u>^</u> |
| PageName<br>PageName<br>*<br>PageUrl<br>PageUrl<br>PageUrl<br>PageUrl                                                                                                    | Y<br>Z<br>A /visu<br>B /visu<br>C /visu<br>D /visu                                                                                                    |          |

## Foc:L!tyWeb

### FacilityWeb (nur NK-FW / NK-FW-clock)

Die Netzwerkkoppler NK-FW stellen die Schnittstelle zum *FacilityWeb* zur Verfügung.

Hierüber werden Daten direkt aus den Busankopplern der Endgeräte mit *FacilityWeb*-Technik per Browseroberfläche dargestellt, oder zum Download bereitgestellt. Die Geräte nutzen dazu das zertifizierte Protokoll FTPoverKNX.

Wesentliches Kennzeichen der **FacilityWeb** Technologie von Lingg & Janke ist die übergreifende KNX Kommunikation mittels HTTP und FTP Dienste. Jeder Busteilnehmer erhält neben der physikalischen Adresse eine eigene IP Adresse und verfügt damit über eine eigene Homepage.

Während bei Smart Metering das Auslesen und Visualisieren der Verbrauchsdaten im Vordergrund steht, lassen sich KNX IP-Schalter als virtuelle Taster mittels Webbrowser, Vista Sidebar oder Mobilen Endgeräten darstellen.

*FacilityWeb* macht aus jedem Busteilnehmer per FTP over KNX einen Webserver und ermöglicht das Erfassen, Abbilden, Schalten und Steuern sowie die Kontrolle des Energieverbrauches in Echtzeit.

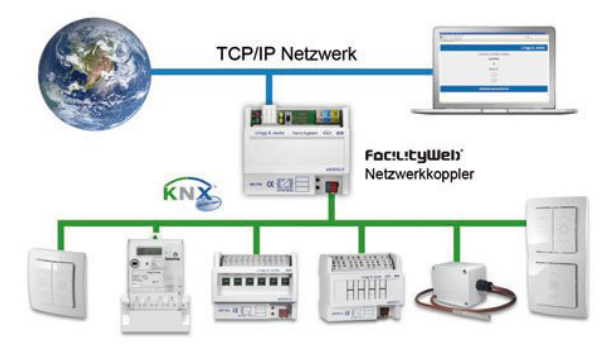

## FacilityWeb Grundlagen

Die einzelnen *FacilityWeb* Geräte sind über ihre in der ETS parametrierten und programmierten physikalischen Adressen zu erreichen. Die phyhikalische Adresse wird gleichzeit zur Aufrufadresse des Gerätes. Durch Eingabe von z.B.:

http://192.168.0.2/1.1.1/ wird die Webseite des Gerätes mit der physikalischen Adresse 1.1.1 aufgerufen.

! Zu beachten ist die korrekte Eingabe mit Schrägstrich vor und hinter der physikalischen Adresse des FacilityWeb Teilnehmer !

Auch ein Sprung direkt auf eine untergeordnete Seite oder einen Schaltbefehl ist jederzeit möglich. So wird bei Aufruf von z.B.: http://192.168.0.2/1.1.1/log/year/04/20.txt die Logdatei des Gerätes vom 20.April direkt aufgerufen und angezeigt. oder durch Eingabe von:

http://192.168.0.2/1.1.2/de34/val/valeh die aktuelle Energieverbrauchsseite eines Elektrozählers aufgerufen.

Dies ermöglicht sowohl die Weiterverarbeitung mittels Tabellenkalkulation, Datenbankprogrammen oder Flash-/ Silverlight Anwendungen u.ä. als auch die Auswertung und Kontrolle der Werte im Servicefall.

| Netzwerkkoppler Werkstatt                                                                                                    |                                                                 |
|----------------------------------------------------------------------------------------------------|-----------------------------------------------------------------|
| [GERÄT][CONFIG][JAHRESLOG]<br>[ENERGIE1][ENERGIE2][LEISTUNG][WIRKLEISTUNG][SPANNUNG][STROM]<br>[TARIFE A14][TARIFE A23][TARIFE A24][TARIFE A24]<br>[VORWÄRTSZÄHLER][RÜCKWÄRTSZÄHLER][STICHTAG] | Webseite eines FacilityWeb fähigen 4-Quadranten Elektrozählers. |
| 22.04.2010<br>12:23:19                                                                                                    |                                                                 |
| Werkstatt                                                                                                    |                                                                 |
| Zählerstand A14:     0002622 kWh Verbrauch       Zählerstand A23:     0000000 kWh Einspeisung       Zählerstand R12:     0000000 kvarh       Zählerstand R34:     0000000 kvarh                |                                                                 |
| Status: 1 (1=OK / 0=Fehler)                                                                                                    |                                                                 |
| ENGLISH                                                                                                    |                                                                 |
| zurück                                                                                                    |                                                                 |
|                                                                                                    |                                                                 |
| Netzwerkkoppier Werkstatt                                                                                                    |                                                                 |
| [GERAT][CONFG][JARKESLOG]<br>[GRENZWERTE A][GRENZWERTE B][REGLER]                                                                                                    |                                                                 |
| 22.04.2010<br>08:15:14                                                                                                    | Webseits sings Essilit Web fähigen Temperatusfühlers            |
| Aussentemperatur                                                                                                    | webseite eines Facilityweb lanigen temperaturumers.             |
| Temperatur: 6,08 °C                                                                                                    |                                                                 |
| Status: 1                                                                                                    |                                                                 |
| ENGLISH                                                                                                    |                                                                 |
| zurück                                                                                                    |                                                                 |
|                                                                                                    | <b>Ε</b> δαιμετιμβρία                                           |
|                                                                                                    | i ac.c.cgwch                                                    |

## FacilityWeb Log-Dateien

| +                                                                                                    | No 0013                                                                                                    | 88230                                                                     | +                                                                | Netzwerkko                                                                                                    | oppler Werkstatt                                                             |
|----------------------------------------------------------------------------------------------------|----------------------------------------------------------------------------------------------------|---------------------------------------------------------------------------|------------------------------------------------------------------|----------------------------------------------------------------------------------------------------|------------------------------------------------------------------------------|
| Meter N                                                                                                    | No. 0013                                                                                                    | 88230                                                                     |                                                                  | [ZURŪCK.][HOME]                                                                                                    |                                                                              |
| +                                                                                                    | 4ddr. 01.                                                                                                    |                                                                           | 4  <br>+                                                         | Anril                                                                                                    |                                                                              |
| <br>  1: active Energy A14 (Wh)<br>  2: active Energy A23 (Wh)                                                                                                    |                                                                                                    |                                                                           |                                                                  |                                                                                                    |                                                                              |
| <ul> <li>3: reactive Energy R12 (varh)</li> <li>4: reactive Energy R34 (varh)</li> </ul>                                                                                                    |                                                                                                    |                                                                           |                                                                  | [10 20. ] [21 25. ]<br>Tage auswählen                                                                                                    |                                                                              |
| 5: 1/4h diff. active Energy (Wh)<br>  6: 1/4h max. Power (W)                                                                                                    |                                                                                                    |                                                                           | Ì                                                                |                                                                                                    |                                                                              |
| 7: Tariff Number (18)<br>  8: Meter Status (0=ERR, 1=OK)<br>                                                                                                    |                                                                                                    |                                                                           |                                                                  | Zuruck                                                                                                    |                                                                              |
| 19.04.10 00:00 2607787 0000019 0000000 00000<br>19.04.10 00:15 2607824 0000019 000000 00000<br>19.04.10 00:30 2607861 000019 000000 00000<br>19.04.10 10:45 2607835 000019 000000 00000<br>19.04.10 01:15 2607935 000019 0000000 00000<br>19.04.10 01:45 2608005 000019 0000000 00000<br>19.04.10 01:45 2608005 000019 0000000 00000<br>19.04.10 01:45 2608039 000019 0000000 00000<br>19.04.10 01:45 2608072 0000019 0000000 00000<br>19.04.10 02:30 2608141 0000019 0000000 00000<br>19.04.10 02:35 2608147 0000019 0000000 00000<br>19.04.10 02:36 2608147 0000019 0000000 00000<br>19.04.10 02:36 2608147 0000019 0000000 00000<br>19.04.10 02:36 2608147 0000019 0000000 00000<br>19.04.10 02:36 2608147 0000019 0000000 00000<br>19.04.10 02:36 2608147 0000019 0000000 00000<br>19.04.10 02:36 2608141 0000019 0000000 00000<br>19.04.10 02:36 2608141 0000019 0000000 00000<br>19.04.10 02:36 2608141 0000019 0000000 00000<br>19.04.10 02:36 2608141 0000019 0000000 00000<br>19.04.10 02:36 2608141 0000019 0000000 00000<br>19.04.10 02:36 2608141 0000019 0000000 00000<br>19.04.10 02:36 2608141 0000019 0000000 00000<br>19.04.10 02:36 2608141 0000019 0000000 00000<br>19.04.10 02:36 2608141 0000019 0000000 00000<br>19.04.10 02:36 2608141 0000019 0000000 00000<br>19.04.10 02:36 2608141 0000019 0000000 00000<br>19.04.10 02:36 2608141 0000019 0000000 00000<br>19.04.10 02:36 2608141 0000019 0000000 00000<br>19.04.10 02:36 2608141 0000019 0000000 00000<br>19.04.10 02:36 2608140 0000000 00000<br>19.04.10 02:36 2608140 0000000 00000<br>19.04.10 02:36 2608140 0000000 00000<br>19.04.10 02:36 2608140 0000000 00000<br>19.04.10 02:36 2608140 0000000 000000 00000<br>19.04.10 02:36 2608140 0000000 000000 00000<br>19.04.10 02:36 2608140 0000000 000000 00000<br>19.04.10 02:36 2608140 0000000 0000000 000000000000000000 | 000         37           000         37           000         37           000         37           000         37           000         36           000         35           000         34           000         34           000         34           000         34           000         34           000         34 | 150<br>148<br>147<br>160<br>150<br>148<br>136<br>135<br>149<br>137<br>137 | +<br>111<br>111<br>111<br>111<br>111<br>111<br>111<br>111<br>111 | <i>FacilityWeb</i> fähige Geräte können relevante Daten i<br>dem Miniwebserver ihres Busankopplers ablegen.<br>Diese Werte werden alle 15 Min. für die Dauer eines<br>und können als TXT-Dateien per HTTP oder FTP Zu<br><i>FacilityWeb</i> Gerät abgerufen werden.<br>Das Beispiel links zeigt die TXT Logdatei eines 4-Qu<br>zählers. | n Log-Dateien auf<br>Jahres gespeicher<br>griff auf das<br>adranten Elektro- |
| 13.04,10 02.43 2008173 000019 000000 0000 0000<br>19.04,10 03:15 2608243 0000019 0000000 00000<br>19.04,10 03:15 2608243 0000019 0000000 00000<br>19.04,10 03:45 2608372 000019 0000000 00000<br>19.04,10 03:45 2608346 000019 0000000 00000<br>19.04,10 04:00 2608346 000019 0000000 00000                                                                                                    | 000         34           000         33           000         34           000         34           000         34           000         34           000         34           000         34           000         34           000         34                                                                            | 136<br>136<br>133<br>149<br>136<br>136                                    | 1 1<br>1 1<br>1 1<br>1 1<br>1 1<br>1 1                           | Das untere Bild zeigt eine Auswertung dieser TXT Da<br>Excel-Diagramm.                                                                                                    | atei in einem                                                                |
| 19.04.10 04:15 2608380 0000019 000000 00000 19.04.10 04:30 2608414 0000019 0000000 00000                                                                                                    | 00 34<br>00 33                                                                                                    | 135                                                                       | 1 1<br>9000 -                                                    |                                                                                                    | 0                                                                            |
| 19.04.10 04:45 2608447 0000019 000000 00000<br>19.04.10 05:00 2608482 0000019 000000 00000                                                                                                    | 000 33<br>000 34                                                                                                    | 147<br>135                                                                | 1900                                                             |                                                                                                    |                                                                              |
| 19.04.10 05:15 2608515 0000019 000000 00000                                                                                                    | 000 33                                                                                                    | 135                                                                       | 1600 -                                                           | Λ                                                                                                    |                                                                              |
| 19.04.10 05:45 2608583 0000019 000000 00000                                                                                                    | 00 34<br>00 33                                                                                                    | 135                                                                       | 1400 -                                                           | Y M                                                                                                    |                                                                              |
| 19.04.10 06:00 2608617 0000019 0000000 00000<br>19.04.10 06:15 2608650 0000019 0000000 00000                                                                                                    | 00 33<br>00 33                                                                                                    | 148<br>144                                                                | 1200 -                                                           | III ma                                                                                                    |                                                                              |
| 19.04.10 06:30 2608684 0000019 0000000 00000<br>19.04 10 06:45 2608718 0000019 0000000 00000                                                                                                    | 00 34                                                                                                    | 135<br>135                                                                | 1200                                                             |                                                                                                    |                                                                              |
| 19.04.10 07:00 2608751 0000019 0000000 0000                                                                                                    | 00 33                                                                                                    | 133                                                                       | d <sup>000</sup>                                                 |                                                                                                    | <ul> <li>1/4h Wert</li> <li>Verbrauch</li> </ul>                             |
| 19.04.10 07:30 2608821 0000019 0000000 00000                                                                                                    | 00 33<br>00 37                                                                                                    | 281                                                                       | 800 -                                                            | Diagramm                                                                                                    |                                                                              |
|                                                                                                    |                                                                                                    |                                                                           | 600 -                                                            |                                                                                                    |                                                                              |
|                                                                                                    |                                                                                                    |                                                                           | 400 -                                                            |                                                                                                    |                                                                              |
|                                                                                                    |                                                                                                    |                                                                           | 200 -                                                            |                                                                                                    |                                                                              |
|                                                                                                    |                                                                                                    |                                                                           | 0.0                                                              | 00:00 04:48:00 09:36:00 14:24:00 19:12:00 00:00:00                                                                                                    | 04:48:00                                                                     |

## Fehlersuche

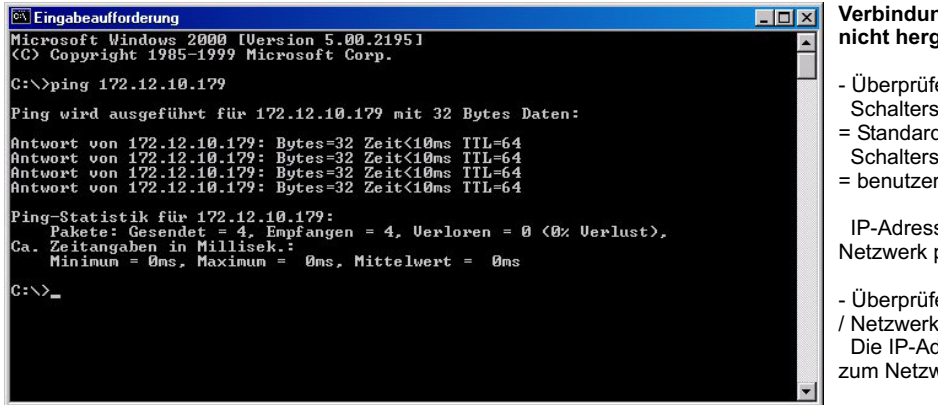

## Verbindung zum Netzwerkkoppler kann nicht hergestellt werden:

- Überprüfen Sie die IP-Adressen des Kopplers:
- Schalterstellung oben = Standardeinstellung 192.168.0.2
- Schalterstellung unten
- = benutzerdefinierte IP über ETS Parameter

IP-Adresse / Netzwerkmaske muß zum Netzwerk passend sein

- Überprüfen Sie die IP-Adresse Ihres Rechners / Netzwerkes:
- Die IP-Adressen / Netzwerkmasken müssen zum Netzwerkkoppler passend sein

- Senden Sie in der Kommandozeile einen PING Befehl an den Netzwerkkoppler:

Erhalten Sie keine Antwort vom Netzwerkkoppler, sind die Einstellungen des Netzwerkes fehlerhaft oder es besteht keine Verbindung. Beachten Sie auch eine eventuell vorhandene Firewall oder andere Sicherheitssoftware, welche die Verbindung blockieren kann.

#### Fragen Sie im Zweifelsfall Ihren System- / Netzwerkadministrator !

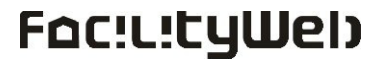

### Komando- / URL-Eingaben

Im Eingabefenster eines Webbrowsers:

| http://192.168.0.2              | Index / Hauptseite des NK Webservers                          |
|---------------------------------|---------------------------------------------------------------|
| http://192.168.0.2/visu         | integrierte Standard Visualisierung Hauptseite                |
| http://192.168.0.2/visuconfig   | integrierte Standard Visualisierung Konfigurationsseite       |
| http://192.168.0.2/mini         | integrierte Standard Visualisierung für Mobilgeräte           |
| http://192.168.0.2/ets          | Freigabe / Sperre der ETS Programmierschnittstelle            |
| http://192.168.0.2/date         | Einstellseite für Datum und Uhrzeit / Freigabe Zeit-Broadcast |
| http://192.168.0.2/version      | Anzeige der NK-Version                                        |
| http://192.168.0.2/password     | Ändern / einstellen des Zugangspasswortes                     |
| http://192.168.0.2/phy.Adresse/ | Routing auf <i>FacilityWeb</i> Geräte                         |
| ftp://192.168.0.2               | Zugang zum FTP-Server des NK                                  |

### Softwaretool NK2

Der Netzwerkkoppler NK2 wird mit einer Windows-Software zum Erstellen eigener HTML-Visualisierungen ausgeliefert.

Mithilfe diese Softwaretools kann innerhalb kurzer Zeit eine Visualisierung ohne HTML Kenntnisse erstellt und in den NK2 geladen werden. Die Software stellt hierzu alle notwendigen

Buttons, Icons und Einstellmenüs bereit.

#### Eine mit dieser Software erstellte Visualisierung kann nur in den NK2 geladen werden und ist auch nur auf einem NK2 lauffähig !!

Weitere Details zur NK2 Software erhalten Sie im separat erhältlichen NK2 Softwarehandbuch unter www.lingg-janke.de oder support@lingg-janke.de

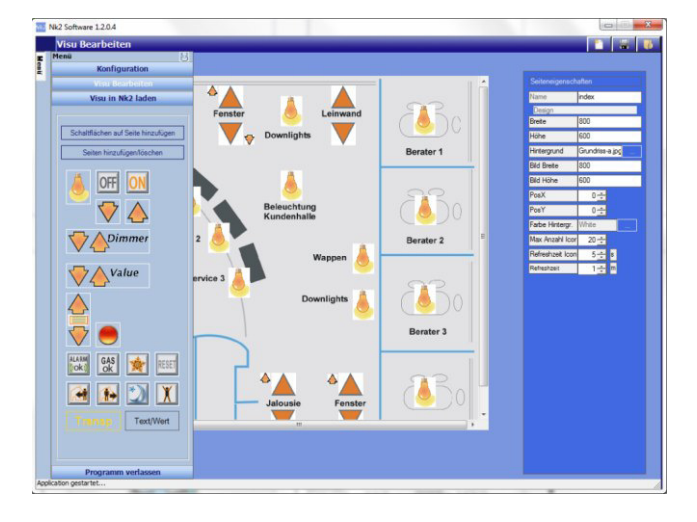

## **Technische Daten**

| HTTP-Server / FTP-Server    |  |
|-----------------------------|--|
| max. Anzahl Datenpunkte     |  |
| max. Anzahl Gruppenadressen |  |
| max. Anzahl Zuordnungen     |  |

| zus. max. 4 MB |             |
|----------------|-------------|
| 104            |             |
| 111            |             |
| 111            | (dynamisch) |

Netzwerkanschluß EIB - Anschluß Versorgungsspannung Abmessungen

10 / 100 MBit / RJ45 Busklemme rot/sw 230V / 50...60 Hz 116 x 90 x 68mm (6 TE)

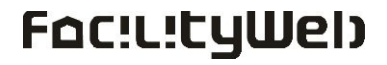